NUC 勤 pkg-008

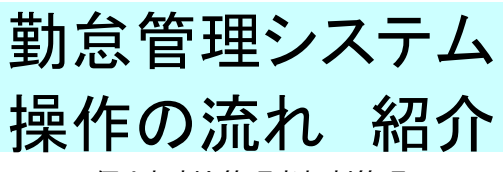

<<個人打刻と管理者打刻管理>>

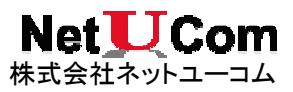

はじめに

本書をご覧頂きありがとうございます。

本書は、勤怠管理システムにつて「操作の流れ」を紹介するものです。 社員の出退勤の打刻、管理者による直行直帰などの操作、タイムシートの作成などにについて記載しました。詳細な操作については別冊「勤怠操作手順」をご覧下さい。

画面キャプチャは開発直後のバージョンです。利用に際してバージョン差で本書解説と実際の画面が異なる場合があります。画面キャプチャに写 し出されているデータはダミーです。実際に使用しているデータとは異なります。さらに前後関連する画面との整合性はありません。 当システム、操作による如何なる結果についても当社は一切の保証は致しません。

著作·製作 株式会社ネットユーコム 〒101-0032 東京都千代田区岩本町 2-9-3 Tel.(03)-5833-3130

| 目次 |                                       | \$11日·普·坦· |     |
|----|---------------------------------------|------------|-----|
|    |                                       |            | ページ |
|    | はじめに                                  |            | 02  |
|    | 機能体系                                  |            | 03  |
|    | 1. 個人1日の流れ                            |            |     |
|    | 1)出社打刻                                |            | 04  |
|    | 2)退社打刻                                |            | 04  |
|    | 3)タイムシート                              |            | 04  |
|    | 2. 管理者によるレポート表示                       |            |     |
|    | 1)勤務状況                                |            | 05  |
|    | 2)全体稼働状況                              |            | 05  |
|    | 3)稼働実績                                |            | 06  |
|    | 4)月間作業実績表                             |            | 06  |
|    | 5)勤務明細データ作成< <host 転送用="">&gt;</host> |            | 07  |
|    | 3. 管理者の1日の流れ                          |            |     |
|    | 1) 直行の登録                              |            | 08  |
|    | 2)直帰の登録                               |            | 08  |
|    | 3)就業開始                                |            | 09  |
|    | 4)就業終了                                |            | 09  |
|    | 5)応援開始打刻                              |            | 10  |
|    | 6)応援終了打刻                              |            | 10  |
|    | 4. 管理者によるタイムシートの設定                    |            |     |
|    | 1) 勤怠管理システムで勤務明細作成                    |            | 11  |

機能体系

新点管理システム

・権限をもった IC カードをタッチするかパスワード入力でメニュー画面へ遷移します。
 打刻画面: 出社、退社、休憩開始/終了の打刻を行います。
 メニュー画面: 各種レポート、就業開始/終了、応援開始/終了、
 タイムシートへ休日や勤務予定を設定します。

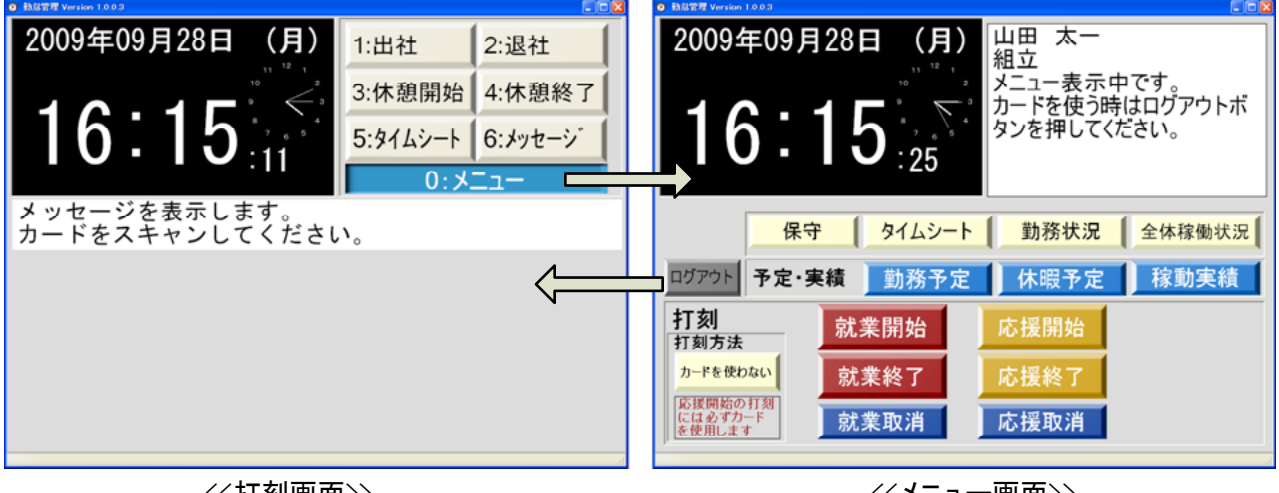

<<打刻画面>>

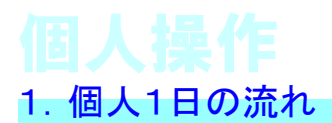

### 1)出社打刻

・打刻画面で出社打刻処理をします。

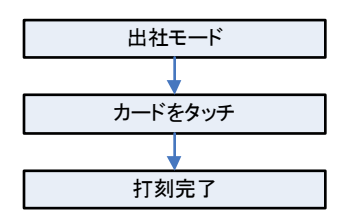

## 2) 退社打刻

・打刻画面で退社打刻処理をします。

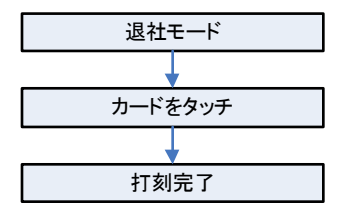

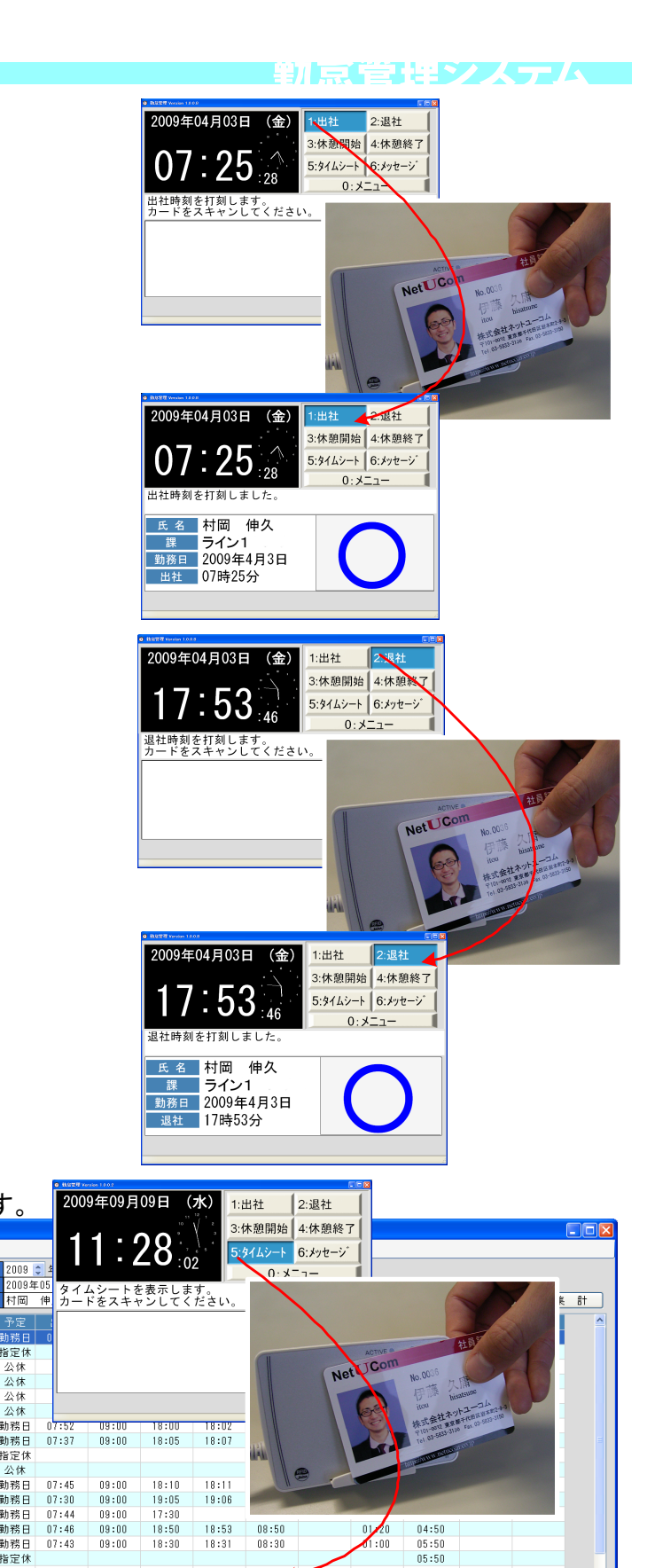

05:50

06:55 07:55 08:30

08:30 09:10

 実働
 応援
 残業

 123:05
 00:00
 10:05

01:05 01:00 00:35

00:40

# 3)タイムシート

・打刻画面で本人の打刻済み情報を一覧します。

🕲 9-14

図 戻る

勤務年月 期間

動務日 109/05/0 2009/05/01 動務日 2009/05/02 指定休

2009/05/02 指定体 2009/05/03 公休 2009/05/04 公休 2009/05/05 公休 2009/05/06 公休 2009/05/07 勤務日

2009/05/12 勤務日

2009/05/13 動務日 2009/05/14 動務日 2009/05/15 動務日 2009/05/16 指定休

2009/05/18 勤務日

2009/05/19 動務日 2009/05/19 動務日 2009/05/20 動務日

2009/05/21 動務日

2009/05/22 動務日

15 給休暇 慶事休暇 弔事休暇

2009/05/17

 2009/05/08
 動務日
 07:37

 2009/05/09
 指定休

 2009/05/10
 公休

 2009/05/11
 勤務日
 07:45

公休

0 0 0

\_

2009 😂

07:52

07:43 07:30 07:44 07:46 07:43

07:34 07:44 07:36 07:31 07:30

4 0

09:00 09:00 09:00

09:00

09:00

欠勤

18:35 18:30

18:05

17:30 18:10

0

18:36

18:30 18:05

17:39 18:14

暑中休暇 正月休暇

0

08:35

08:35 08:30 08:05

07:30 08:10

段 保留

0

| タイムシートモード |
|-----------|
|           |
| カードをタッチ   |
|           |
| 実績を確認     |
|           |

| 4   |  |
|-----|--|
| / - |  |

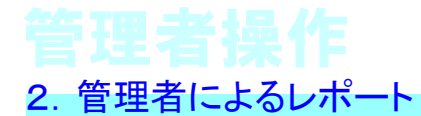

勤点管理システム

1) 勤務状況

・課に属している社員の今現在の就業状況を照会します。

2)全体稼働状況

・事業所別による今現在の稼働状況を照会します。

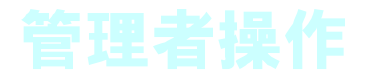

# <mark>3)稼働実績</mark>

・課に属している社員の指定した勤務日の打刻情報を 照会します。

| 😟 稼動実績                                                                    | 🤹 稼動実績     |                   |            |     |    |    |       |          |         |          |                         |       |       |   |    |       |    |       |    |     |
|---------------------------------------------------------------------------|------------|-------------------|------------|-----|----|----|-------|----------|---------|----------|-------------------------|-------|-------|---|----|-------|----|-------|----|-----|
| ! 🛛 戻る                                                                    | · Z 戻る     |                   |            |     |    |    |       |          |         |          |                         |       |       |   |    |       |    |       |    |     |
| 課     ライン1     課検索     月間野 務実後     休憩明細       ライン       表     示     キャンセル |            |                   |            |     |    |    |       |          | 細<br>zル | ⁊°l<br>f | ル <sup>、</sup> ュー<br>呆存 |       |       |   |    |       |    |       |    |     |
| ライン                                                                       | ID         | 氏名                |            | 予定  |    | 工程 | 出社    | 就業<br>開始 | 直行      | 就業<br>終了 | 直帰                      | 退社    | 実働    | 応 | SE | 遅刻    | 早退 | 残業    | 積込 | 状況  |
| ライン1                                                                      | 002        | 吉田 小都刻            | も社         | 契約休 |    |    |       |          |         |          |                         |       |       |   |    |       |    |       |    | 契約休 |
| ライン1                                                                      | 003        | 城 昌史              | 社          | 勤務日 | 昼  |    |       | 10:00    |         | 23:10    |                         | 23:11 | 12:10 |   |    |       |    | 04:40 |    | 退社  |
| ライン1                                                                      | 006        | 松本 大輔             | 社          | 勤務日 | 昼  |    | 10:02 | 10:00    |         | 20:05    |                         | 20:06 | 09:05 |   |    |       |    | 01:35 |    | 退社  |
| ライン1                                                                      | 008        | 宮木 幸治郎            | 8 社        | 勤務日 | 昼  |    | 10:18 | 10:15    |         | 21:05    |                         | 21:05 | 09:50 |   |    | 00:15 |    | 02:20 |    | 退社  |
| ライン1                                                                      | 010        | 林 恭史              | 社          | 勤務日 | 昼  |    | 09:25 | 09:30    |         | 19:10    |                         | 19:10 | 08:40 |   |    |       |    | 01:10 |    | 退社  |
| ライン1                                                                      | 016        | 安里 健秀             | 社          | 勤務日 | 昼  |    | 10:04 | 10:00    |         | 21:30    |                         | 21:34 | 10:30 |   |    |       |    | 03:00 |    | 退社  |
| ライン1                                                                      | 026        | 森山 正昭             | 社          | 勤務日 | 昼  |    | 09:18 | 09:30    |         | 19:55    |                         | 19:55 | 09:25 |   |    |       |    | 01:55 |    | 退社  |
| ライン1                                                                      | 031        | 村岡 伸久             | 社          | 勤務日 | 昼  |    | 07:38 | 09:00    |         | 18:05    |                         | 18:05 | 08:05 |   |    |       |    | 00:35 |    | 退社  |
| ライン1                                                                      | 034        | 栗原 崚              | 71         | 動務日 | 昼  |    | 09:00 | 09:00    |         | 19:25    |                         | 19:27 | 09:25 |   |    |       |    | 01:55 |    | 退社  |
| 2121                                                                      | 035        | 土容                | 71         | 動務日 | 昼  |    | 08:53 | 09:00    |         | 19:10    |                         | 19:11 | 09:10 |   |    |       |    | 01:40 |    | 退社  |
| 7121                                                                      | 036        | 伊藤 久庸             | 7 <u>1</u> | 勤務日 | 昼  |    | 08:51 | 09:00    |         | 18:20    |                         | 18:24 | 08:20 |   |    |       |    | 00:50 |    | 退社  |
| 7171                                                                      | 037        | 土臣 船九             | 1T         | 到初日 | 生日 |    | 08:58 | 09:00    |         | 18:15    |                         | 18:16 | 08:15 |   |    |       |    | 00:45 |    | 退任  |
| 71/1                                                                      | 999        | 山田のすか             | 11         | 到枋日 | 竺  |    |       |          |         |          |                         |       |       |   |    |       |    |       | Ш  | 个任  |
| 実働<br>102:                                                                | 応<br>:55 ( | 援 残業<br>DO:OO 20: | 25         |     |    |    |       |          |         |          |                         |       |       |   |    |       |    |       |    |     |

#### <mark>4)月間作業実績表</mark>

・課に属している社員の期間内における就業状態を照会します。

| 期間 2009/06<br>事業所 本社<br>課 ライン1<br>グループ 指定なし | /01~200<br>, | 19/05/31     |             |       |      |      |      |                |                |             |       |                | 【月             | ]問             | 作業             | 実約           | <b>責</b> 表】 | ]     |                |       |                |                |                |              |       |                |              |       |         |         |              |        |
|---------------------------------------------|--------------|--------------|-------------|-------|------|------|------|----------------|----------------|-------------|-------|----------------|----------------|----------------|----------------|--------------|-------------|-------|----------------|-------|----------------|----------------|----------------|--------------|-------|----------------|--------------|-------|---------|---------|--------------|--------|
| 課:フイン1 :<br>計員番号・氏名                         | フイン1<br>マイン  | 1(余)         | 2(+)        | (30F) | 4(月) | 50%) | 66K) | 7(木)           | 8(余)           | 9(+)        | 10(H) | 11(月)          | 120%)          | 136k)          | 14(木)          | 15(金)        | 16(+)       | 17(H) | 18(月)          | 190%) | 206k)          | 21(木)          | 22(余)          | 23(+)        | 24(H) | 25(月)          | 26(%)        | 276K) | [28(木)] | 29(余)   | 30(+)]       | 31 (H) |
| 002                                         | Ħ            | 契約休          | 指定休         | 公休    | 公休   | 公休   | 公休   | 契約休            | 契約休            | 指定体         | 公休    | 契約休            | 契約休            | 契約休            | 契約休            | 契約休          | 指定休         | 公休    | 契約休            | 契約休   | 契約休            | 契約休            | 契約休            | 指定休          | 公休    | 契約休            | 契約休          | 契約休   | 契約休     | 契約休     | 指定休          | 公休     |
| 003<br>bf E.P                               | Ħ            | 1000         | 指定休         | 公休    | 公休   | 公休   | 公休   | 10:00          | 10:00          | 指定休         | 公休    | 10:00          | 1300           | 1000           | 499 <b>m</b>   | 09:30        | 指定休         | 公休    | 10:00          | 09:30 | 0900           | 1000           | 1000           | 指定休          | 公休    | 1000           | 1000         | 10:00 |         |         | 指定休          | 公休     |
| 005<br>股本 大幅                                | 杜            | 1000         | 指走休         | 公休    | 公休   | 公休   | 公休   | 10.00          | 10.00          | 指定休<br>1-5  | 公休    | 10:00          | 10:00          | 1000           | 10:00          | 有的资格         | 指定休<br>1-7  | 公休    | 1000           | 1000  | 10.00          | 1000           | 1000           | 指定休          | 公休    | 1000           | 10.00        | 10:00 |         |         | 措定休<br>1-9   | 公休     |
| 008<br>東末 會治師                               | 杜            | 1005         | 指走休         | 公休    | 公休   | 公休   | 公休   | 10.10          | 10.05          | 指定休<br>1-5  | 公休    | 10:00          | 有效资格           | 1000           | 10:00          | 10:00        | 指定休<br>1-7  | 公休    | 1000           | 1000  | 10:15          | 1000           | 1000           | 指定休          | 公休    | 1000           | 10.15        | 10:00 |         |         | 措定休<br>1-9   | 公休     |
| 010<br>林 表史                                 | 杜            | 0930         | 指走休         | 公休    | 公休   | 公休   | 公休   | 0930           | 09:30          | 指定休<br>1-5  | 公休    | 10:00          | 09.35          | 1040           | 09.40          | 09:30        | 指定休<br>1-7  | 公休    | 有彩景画           | 0930  | 09:30          | 0930           | 0930           | 指定休          | 公休    | 有轮散器           | 0930         | 09:30 |         |         | 措定休<br>1-9   | 公休     |
| 016<br>安里 柳天                                | 牡            | 1005         | 指定休         | 公休    | 公休   | 公休   | 公休   | 10:00          | 10:00          | 指定休<br>1-5  | 公休    | 10:00          | 10:00          | 1000           | 10.15          | 1000         | 指定休         | 公休    | 10:00<br>18:40 | 10.05 | 10:00<br>1845  | 1000           | 10.05          | 指定休<br>1-8   | 公休    | 1000<br>1920   | 10.00        | 10:05 |         |         | 指定休<br>1-9   | 公休     |
| 025<br>森山 正明                                | Ħ            | 0930         | 指定休         | 公休    | 公休   | 公休   | 公休   | 09:30<br>20:10 | 09:30          | 指定休<br>1-5  | 公休    | 09:30<br>19:10 | 09:30<br>19:40 | 0930           | 09:30 20:05    | 09:30        | 指定休<br>1-7  | 公休    | 09:30<br>19:40 | 0930  | 09:30<br>19:45 | 09/30<br>18/20 | 0930<br>1900   | 指定休<br>1-3   | 公休    | 有給休眠           | 0930<br>1955 | 09:30 |         |         | 指定休          | 公休     |
| 031<br>村間 伸久                                | 牡            | 0900         | 指定休<br>1-5  | 公休    | 公休   | 公休   | 公休   | 0900<br>1800   | 09:00<br>18:05 | 指定休<br>1-5  | 公休    | 09:00<br>18:10 | 09:00<br>19:05 | 0900<br>17:30  | 0900           | 0900         | 指定休<br>1-7  | 公休    | 0900           | 0900  | 09:00<br>18:05 | 0900<br>17:30  | 09:00<br>18:10 | 指定休<br>1-8   | 公休    | 0900<br>17:50  | 0900<br>1805 | 09:00 |         |         | 措定休<br>1-9   | 公休     |
| 034<br>栗原 賤                                 | 杜            | 0900         | 指定休<br>1-5  | 公休    | 公休   | 公休   | 公休   | 09:00          | 09:00 19:40    | 指定休<br>1-5  | 公休    | 09:00          | 09:00          | 0900           | 0900           | 0900         | 指定休<br>1-7  | 公休    | 0900           | 0900  | 09:00<br>19:40 | 0900<br>1940   | 09:00<br>19:15 | 指定休<br>1-8   | 公休    | 0900<br>1935   | 0900         | 09:00 |         |         | 措定休<br>1-9   | 公休     |
| 035<br>王 書                                  | 杜            | 有給休眠         | 指定休<br>1-5  | 公休    | 公休   | 公休   | 公休   | 有給侨職           | 有給供職           | 指定休<br>1-5  | 公休    | 09:00          | 09:00          | 0900<br>1925   | 0900           | 0900         | 指定休<br>1-7  | 公休    | 09:00<br>19:05 | 0900  | 09.00<br>19.25 | 0900<br>1830   | 0900           | 指定休<br>1-8   | 公休    | 0900<br>1915   | 0900         | 09:00 |         |         | 措定休<br>1-9   | 公休     |
| 035<br>伊藤 久庸                                | 杜            | 0900<br>1905 | 指定休<br>1-5  | 公休    | 公休   | 公休   | 公休   | 09:05          | 09:00<br>20:10 | 指定休<br>1-5  | 公休    | 09:00          | 09:00<br>18:45 | 0900<br>1925   | 09:00          | 0900         | 指定休<br>1-7  | 公休    | 0900           | 0900  | 09:00<br>19:45 | 0900<br>1950   | 09:00<br>19:45 | 指定休<br>1-8   | 公休    | 0900<br>1900   | 0900         | 09:00 |         |         | 措定休<br>1-9   | 公休     |
| 037<br>土屋 裕允                                | 杜            | 0900<br>1905 | 指定休<br>1-5  | 公休    | 公休   | 公休   | 公休   | 09:15<br>19:50 | 09:00<br>20:10 | 指定休<br>1-5  | 公休    | 09:00          | 09:00 17:30    | 0900<br>1925   | 09:00          | 0900         | 指定休<br>1-7  | 公休    | 09:00<br>19:15 | 0900  | 09:00<br>19:40 | 0900<br>1950   | 09:00<br>18:30 | 指定休<br>1-8   | 公休    | 0915<br>1900   | 0900<br>1815 | 09:30 |         |         | 措定休<br>1-9   | 公休     |
| 999<br>山田あすか                                | 杜            |              | 指定休<br>*4-7 | 公休    | 公休   | 公休   | 公休   | 10:35<br>18:00 | 09:25          | 指定休<br>*4-8 | 公休    | 1225<br>1810   | 09.00 19.00    | 09/30<br>17/30 | 09:00<br>17:30 | 1825<br>1825 | 指定休<br>*4-9 | 公休    | 1835<br>1835   |       | 10:35<br>10:35 | 0900<br>17:30  | 09:00          | 指定休<br>*4-10 | 公休    | 17:50<br>17:50 |              | 09:00 |         |         | 措定休<br>*4-11 | 公休     |
|                                             |              |              |             |       |      |      |      |                |                |             |       |                |                |                | 1/1            |              |             |       |                |       |                |                |                |              |       |                |              |       | Printe  | d: 2009 | 1/05/27      | 17:165 |

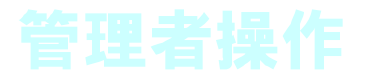

# <mark>5) 勤務データ出力</mark>

・外部データとして勤怠情報を出力します。

|                                                                                                    |                                                                                                    | = x⊏a−                                                                                                    |                                                                                    |                                                                                                    |                                                                                                    |                                                                                                   |                                                                                                    |                                                    |        |   |
|----------------------------------------------------------------------------------------------------|----------------------------------------------------------------------------------------------------|----------------------------------------------------------------------------------------------------|------------------------------------------------------------------------------------|----------------------------------------------------------------------------------------------------|----------------------------------------------------------------------------------------------------|---------------------------------------------------------------------------------------------------|----------------------------------------------------------------------------------------------------|----------------------------------------------------|--------|---|
|                                                                                                    |                                                                                                    |                                                                                                    |                                                                                    |                                                                                                    |                                                                                                    | 勤怠                                                                                                | 管理メ                                                                                                    | <b></b>                                            |        |   |
|                                                                                                    |                                                                                                    | 1                                                                                                    | 動意管理                                                                               |                                                                                                    | 11 動務                                                                                                    | 明細チェック                                                                                            | 21                                                                                                    |                                                    | 務明細作成  |   |
|                                                                                                    |                                                                                                    | 2                                                                                                    |                                                                                    |                                                                                                    | 12 次                                                                                                    | 動明細表                                                                                              | 22                                                                                                    | (休E                                                | 出動明細表  |   |
|                                                                                                    |                                                                                                    | 3                                                                                                    | マスター                                                                               |                                                                                                    | 13 動羽                                                                                                    | 夠明細修正                                                                                             | 23                                                                                                    |                                                    |        |   |
|                                                                                                    |                                                                                                    | 4                                                                                                    |                                                                                    |                                                                                                    | 14                                                                                                    |                                                                                                   | 24                                                                                                    | 月                                                  | 間動務台帳  |   |
|                                                                                                    |                                                                                                    | 5                                                                                                    |                                                                                    |                                                                                                    | 15                                                                                                    |                                                                                                   | 25                                                                                                    | 年間                                                 | 動務実績表  |   |
|                                                                                                    |                                                                                                    | 6                                                                                                    |                                                                                    |                                                                                                    | 16                                                                                                    |                                                                                                   | 26                                                                                                    | 月別                                                 | 動務実績表  | ŧ |
|                                                                                                    |                                                                                                    | 7                                                                                                    |                                                                                    |                                                                                                    | 17 動務                                                                                                    | データ出力                                                                                             | 27                                                                                                    | 1                                                  | 休暇繰越   |   |
|                                                                                                    |                                                                                                    | 8                                                                                                    | NUC個別                                                                              |                                                                                                    | 18 動務                                                                                                    | 実績集計表                                                                                             | 28                                                                                                    | 年間休                                                | *暇取得集計 | 表 |
|                                                                                                    |                                                                                                    | 9                                                                                                    |                                                                                    |                                                                                                    | 19 有給休                                                                                                    | 暇取得明細表                                                                                            | 29                                                                                                    | 月別休                                                | *暇取得集計 | 表 |
|                                                                                                    |                                                                                                    | 10                                                                                                    | システム                                                                               |                                                                                                    | 20 休暇                                                                                                    | 取得明細表                                                                                             | 30                                                                                                    |                                                    | 務明細削除  |   |
|                                                                                                    |                                                                                                    | 77                                                                                                    | 使用者変列                                                                              | E                                                                                                    | 99                                                                                                    | 終了                                                                                                |                                                                                                    | ×===                                               | No.:   |   |
|                                                                                                    | L                                                                                                    | ,                                                                                                    |                                                                                    |                                                                                                    |                                                                                                    |                                                                                                   |                                                                                                    | ,                                                  |        |   |
| 動怠管理システム 使用者:sc                                                                                                    | oumu tokken                                                                                                    |                                                                                                    |                                                                                    |                                                                                                    |                                                                                                    |                                                                                                   |                                                                                                    |                                                    |        |   |
| ■ 勤務明細データ作成《HOST転                                                                                                    | 送用》                                                                                                    |                                                                                                    |                                                                                    |                                                                                                    |                                                                                                    |                                                                                                   |                                                                                                    |                                                    |        |   |
|                                                                                                    |                                                                                                    |                                                                                                    |                                                                                    |                                                                                                    |                                                                                                    | 宇行                                                                                                | (510)                                                                                                    |                                                    |        | 1 |
| <u>()))(F2)</u><br>条計(F5)                                                                                                    | 2                                                                                                    |                                                                                                    |                                                                                    |                                                                                                    |                                                                                                    |                                                                                                   | (F12)                                                                                                    |                                                    | 設定     | J |
| 勤務年月日 2009/05/29 ▼ ~                                                                                                    | 2009/05/29 -                                                                                                    |                                                                                                    |                                                                                    |                                                                                                    |                                                                                                    |                                                                                                   |                                                                                                    |                                                    |        |   |
|                                                                                                    |                                                                                                    |                                                                                                    |                                                                                    |                                                                                                    |                                                                                                    |                                                                                                   |                                                                                                    |                                                    |        |   |
|                                                                                                    |                                                                                                    |                                                                                                    |                                                                                    |                                                                                                    |                                                                                                    |                                                                                                   |                                                                                                    |                                                    |        |   |
| 11.貝留方  広石   新                                                                                                    | 加新年月日 祁                                                                                                    | 暇区分                                                                                                    | 休憩時間                                                                               | 就業開始                                                                                                    | 就業終了                                                                                                    | 積込                                                                                                | エラ                                                                                                    | -                                                  | HOS    | ~ |
|                                                                                                    | 2009/05/29                                                                                                    | <u>暇区分</u><br>0<br>。                                                                                                    | <u>休憩時間</u><br>60                                                                  | <u>就業開始</u><br>10:00                                                                                                    | <u>就業終了</u><br>18:35                                                                                                    | 積込<br>0                                                                                           | エラ                                                                                                    | -                                                  | HOS    |   |
| ▶ 0001<br>○ 001<br>○ 002<br>○ 002<br>○ 15田<br>○ 小都美<br>2<br>003<br>城<br>昌史<br>2                                                                                                    | 2009/05/29<br>2009/05/29<br>2009/05/29<br>2009/05/29                                                                                                    | <u>戦区分</u><br>0<br>3<br>0                                                                                                    | 休憩時間<br>60<br>60                                                                   | <u>就業開始</u><br>10:00<br>10:00                                                                                                    | <u>就業終了</u><br>18:35<br>18:30                                                                                                    | 積込<br>0<br>0<br>0                                                                                 | エラ                                                                                                    | <u> </u>                                           | HOS    |   |
| 1月留号         C石         9           ▶ 0001         今井 幸恵         2           002         吉田         小都美         2           003         城 昌史         2           006         松本         大輔         2                                                                                                    | 2009/05/29<br>2009/05/29<br>2009/05/29<br>2009/05/29<br>2009/05/29                                                                                                    | <u>暇区分</u><br>0<br>3<br>0<br>0                                                                                                    | 休憩時間<br>60<br>60<br>60<br>60                                                       | <u>就業開始</u><br>10:00<br>10:00<br>10:00                                                                                                    | 就業終了<br>18:35<br>18:30<br>20:35                                                                                                    | 積込<br>0<br>0<br>0                                                                                 | エラ                                                                                                    | <u> </u>                                           | HOS    |   |
| 1月留号         C石         9           ● 001         今井 幸恵         2           002         吉田         小都美         2           003         城昌史         2           006         松本         大輔         2           008         宮木 幸治郎         2           010         甘 共中         2                                                                                                    | 2009/05/29<br>2009/05/29<br>2009/05/29<br>2009/05/29<br>2009/05/29<br>2009/05/29                                                                                                    | <u>暇区分</u><br>0<br>3<br>0<br>0<br>0                                                                                                    | 休憩時間<br>60<br>60<br>60<br>60<br>60<br>60                                           | <u>就業開始</u><br>10:00<br>10:00<br>10:00<br>10:05<br>0:35                                                                                                    | 就業終了<br>18:35<br>18:30<br>20:35<br>21:00<br>18:05                                                                                                    | 積込<br>0<br>0<br>0<br>0<br>0                                                                       | エラ                                                                                                    | <u> </u>                                           | HOS    |   |
| 1月留号     CA       ▶     001       今井 幸恵     2       002     吉田       103     城昌史       2     006       008     宮木 幸治郎       2     010       林 恭史     2       016     安里 健秀                                                                                                    | 2009/05/29<br>2009/05/29<br>2009/05/29<br>2009/05/29<br>2009/05/29<br>2009/05/29<br>2009/05/29<br>2009/05/29                                                                                                    | <u>阪区分</u><br>0<br>3<br>0<br>0<br>0<br>0<br>0                                                                                                    | 休憩時間<br>60<br>60<br>60<br>60<br>60<br>60<br>60                                     | <u>就業開始</u><br>10:00<br>10:00<br>10:00<br>10:05<br>9:35<br>10:00                                                                                               | 就業終了<br>18:35<br>18:30<br>20:35<br>21:00<br>18:05<br>19:05                                                                                                    | 積込<br>0<br>0<br>0<br>0<br>0<br>0<br>0                                                             | <u> </u>                                                                                                    | <u> </u>                                           | HOS    |   |
| 1日間方     1日間方     1日日       ● 001     今井 幸恵     2       002     吉田     小都美     2       003     城 昌史     2       006     松本     大輔     2       008     宮木 幸治郎     2       010     林 恭史     2       016     安里     健秀       026     森山 正昭     2                                                                                                    | 2009/05/29<br>2009/05/29<br>2009/05/29<br>2009/05/29<br>2009/05/29<br>2009/05/29<br>2009/05/29<br>2009/05/29<br>2009/05/29                                                                                                    | <u>阪区分</u><br>0<br>3<br>0<br>0<br>0<br>0<br>0<br>0                                                                                                    | 休憩時間<br>60<br>60<br>60<br>60<br>60<br>60<br>60<br>60                               | 就業開始<br>10:00<br>10:00<br>10:05<br>9:35<br>10:00<br>9:30                                                                                                    | 就業終了<br>18:35<br>20:35<br>21:00<br>18:05<br>19:05<br>18:30                                                                                                    | 積込<br>0<br>0<br>0<br>0<br>0<br>0<br>0<br>0<br>0                                                   | <u> </u>                                                                                                    |                                                    | HOS    |   |
| 1月留号         C石         9           ● 001         今井 幸恵         2           002         吉田 小都美         2           003         城昌史         2           006         松本         大輔         2           006         松本         大輔         2           010         林泰史         2           010         林泰史         2           016         安里健秀         2           026         森山正昭         2           021         詳田         洋田                                                                                                    | 0433 #73 E 140<br>2009/05/29<br>2009/05/29<br>2009/05/29<br>2009/05/29<br>2009/05/29<br>2009/05/29<br>2009/05/29<br>2009/05/29<br>2009/05/29<br>2009/05/29<br>2009/05/29<br>2009/05/29                                                                                                    | <u>較区分</u><br>0<br>3<br>0<br>0<br>0<br>0<br>0<br>0<br>0                                                                                                    | 休憩時間<br>60<br>60<br>60<br>60<br>60<br>60<br>60<br>60<br>60<br>60<br>60             | <u>就業開始</u><br>10:00<br>10:00<br>10:05<br>9:35<br>10:00<br>9:30<br>9:00                                                                                        | 就業終了<br>18:35<br>18:35<br>21:00<br>18:05<br>19:05<br>18:30<br>19:25                                                                                                    | 積込<br>0<br>0<br>0<br>0<br>0<br>0<br>0<br>0<br>0<br>0                                              | IŢ                                                                                                    |                                                    | HOS    |   |
| 1月留号     CA       ●     今井 幸恵     2       002     吉田     小都美     2       003     城 昌史     2       006     松本     大輔     2       006     松本     大輔     2       010     林 恭史     2       016     安里     健秀     2       026     森山     正昭     2       026     武田     洋     2       031     村岡     伸久     2       034     栗原     峻     2                                                                                                    | 0433 #73 E 143<br>2009/05/29<br>2009/05/29<br>2009/05/29<br>2009/05/29<br>2009/05/29<br>2009/05/29<br>2009/05/29<br>2009/05/29<br>2009/05/29<br>2009/05/29<br>2009/05/29<br>2009/05/29                                                                                                    | <u>瞬区分</u><br>0<br>3<br>0<br>0<br>0<br>0<br>0<br>0<br>0<br>0<br>0<br>0<br>0<br>0                                                                                                    | 休憩時間<br>60<br>60<br>60<br>60<br>60<br>60<br>60<br>60<br>60<br>60                   | 就業開始<br>10:00<br>10:00<br>10:05<br>9:35<br>10:00<br>9:30<br>9:00<br>9:00                                                                                       | 就業終了<br>18:30<br>20:35<br>21:00<br>18:05<br>19:05<br>18:30<br>19:25<br>19:05                                                                                                    | 積込<br>0<br>0<br>0<br>0<br>0<br>0<br>0<br>0<br>0<br>0<br>0<br>0<br>0<br>0<br>0<br>0<br>0<br>0<br>0 | IŻ                                                                                                    |                                                    | HOS    |   |
| 1.1     1.1     1.5       ○002     古田 小都美     2       003     城昌史     2       006     松本 大輔     2       008     宮木 幸治郎     2       010     林泰史     2       016     安里     健秀       026     斎山 正昭     2       026     斎山 正昭     2       026     武田 洋     2       031     村岡 伸久     2       035     王, 容     2                                                                                                    | 0133 #73 ±1         1K0           2009/05/29         2009/05/29           2009/05/29         2009/05/29           2009/05/29         2009/05/29           2009/05/29         2009/05/29           2009/05/29         2009/05/29           2009/05/29         2009/05/29           2009/05/29         2009/05/29           2009/05/29         2009/05/29           2009/05/29         2009/05/29           2009/05/29         2009/05/29                                                                                                    | <b>関区方</b><br>0<br>3<br>0<br>0<br>0<br>0<br>0<br>0<br>10<br>0<br>0<br>0                                                                                                    | 休憩時間<br>60<br>60<br>60<br>60<br>60<br>60<br>60<br>60<br>60<br>60<br>60<br>60<br>60 | 就業開始<br>10:00<br>10:00<br>10:05<br>9:35<br>10:00<br>9:30<br>9:00<br>9:00<br>9:00<br>9:00                                                                       | 就業終了<br>18:30<br>20:35<br>21:00<br>18:05<br>19:05<br>18:30<br>19:25<br>                                                                                                    | 積込<br>0<br>0<br>0<br>0<br>0<br>0<br>0<br>0<br>0<br>0<br>0<br>0<br>0<br>0<br>0<br>0<br>0<br>0<br>0 | IŻ                                                                                                    |                                                    | HOS    |   |
| 1月留号     1月名       ○012     今井 幸恵     2       002     吉田 小都美     2       003     城昌史     2       006     松本 大輔     2       008     宮木 幸治郎     2       010     林泰史     2       016     安里     健秀       026     森山 正昭     2       026     森山 正昭     2       031     村岡 伸久     2       035     王 睿     2       035     王 睿     2       037     台屬 华藤 公備     2                                                                                                    | 0133 #73 ED         1 k0           2009/05/29         2009/05/29           2009/05/29         2009/05/29           2009/05/29         2009/05/29           2009/05/29         2009/05/29           2009/05/29         2009/05/29           2009/05/29         2009/05/29           2009/05/29         2009/05/29           2009/05/29         2009/05/29           2009/05/29         2009/05/29           2009/05/29         2009/05/29           2009/05/29         2009/05/29           2009/05/29         2009/05/29                                                                                                    | <u>関区方</u><br>0<br>3<br>0<br>0<br>0<br>0<br>0<br>0<br>0<br>0<br>0<br>0<br>0<br>0<br>0<br>0<br>0<br>0<br>0                                                                                                    | 休憩時間<br>60<br>60<br>60<br>60<br>60<br>60<br>60<br>60<br>60<br>60<br>60<br>60<br>60 | 就業開始<br>10:00<br>10:00<br>10:05<br>9:35<br>10:00<br>9:30<br>9:00<br>9:00<br>9:00<br>9:00<br>9:00                                                               | 就集終了<br>18:35<br>20:35<br>21:00<br>18:05<br>19:05<br>18:30<br>19:25<br>19:05<br>18:30<br>19:05<br>18:30<br>18:30<br>18:30<br>18:30                                                       | 積込<br>0<br>0<br>0<br>0<br>0<br>0<br>0<br>0<br>0<br>0<br>0<br>0<br>0<br>0<br>0<br>0<br>0<br>0<br>0 | IŻ                                                                                                    |                                                    |        |   |
| 1月費亏         11月費亏         124           ○012         吉田         小都美         2           ○003         城昌史         2           ○006         松本         大輔         2           ○006         松本         大輔         2           ○010         林泰史         2         0           ○010         林泰史         2         0           ○106         安里         健秀         2           ○106         安里         健秀         2           ○106         安里         健秀         2           ○106         安里         健秀         2           ○107         森山 正昭         2         0           ○26         武田 洋         2         0           ○31         村岡 伸久         2         0           ○35         王 寧         2         0           ○37         土屋         裕允         2           ○39         江 遠原         座         2                                                                                                    | 0133 #73 ±5         1         1         1           2009/05/29         2009/05/29         2009/05/29         2009/05/29         2009/05/29         2009/05/29         2009/05/29         2009/05/29         2009/05/29         2009/05/29         2009/05/29         2009/05/29         2009/05/29         2009/05/29         2009/05/29         2009/05/29         2009/05/29         2009/05/29         2009/05/29         2009/05/29         2009/05/29         2009/05/29         2009/05/29         2009/05/29         2009/05/29         2009/05/29         2009/05/29         2009/05/29         2009/05/29         2009/05/29         2009/05/29         2009/05/29         2009/05/29         2009/05/29         2009/05/29         2009/05/29         2009/05/29         2009/05/29         2009/05/29         2009/05/29         2009/05/29         2009/05/29         2009/05/29         2009/05/29         2009/05/29         2009/05/29         2009/05/29         2009/05/29         2009/05/29         2009/05/29         2009/05/29         2009/05/29         2009/05/29         2009/05/29         2009/05/29         2009/05/29         2009/05/29         2009/05/29         2009/05/29         2009/05/29         2009/05/29         2009/05/29         2009/05/29         2009/05/29         2009/05/29         2009/05/29         2009/05/29         2009/05/29         2009/05/29 <td><u>関区方</u><br/>0<br/>3<br/>0<br/>0<br/>0<br/>0<br/>0<br/>0<br/>0<br/>10<br/>0<br/>0<br/>0<br/>0<br/>0<br/>0<br/>0<br/>0<br/>0</td> <td>休憩時間<br/>60<br/>60<br/>60<br/>60<br/>60<br/>60<br/>60<br/>60<br/>60<br/>60<br/>60<br/>60<br/>60</td> <td>就業開始<br/>10:00<br/>10:00<br/>10:00<br/>9:35<br/>9:35<br/>10:00<br/>9:30<br/>9:00<br/>9:00<br/>9:00<br/>9:00<br/>9:00<br/>9:00</td> <td>就集終了<br/>18:35<br/>20:35<br/>21:00<br/>18:05<br/>18:05<br/>18:30<br/>19:25<br/>18:30<br/>19:25<br/>18:30<br/>18:30<br/>18:30<br/>18:20<br/>17:45</td> <td>積込<br/>0<br/>0<br/>0<br/>0<br/>0<br/>0<br/>0<br/>0<br/>0<br/>0<br/>0<br/>0<br/>0<br/>0<br/>0<br/>0<br/>0<br/>0<br/>0</td> <td>IŻ</td> <td></td> <td></td> <td></td> | <u>関区方</u><br>0<br>3<br>0<br>0<br>0<br>0<br>0<br>0<br>0<br>10<br>0<br>0<br>0<br>0<br>0<br>0<br>0<br>0<br>0                                                                                                    | 休憩時間<br>60<br>60<br>60<br>60<br>60<br>60<br>60<br>60<br>60<br>60<br>60<br>60<br>60 | 就業開始<br>10:00<br>10:00<br>10:00<br>9:35<br>9:35<br>10:00<br>9:30<br>9:00<br>9:00<br>9:00<br>9:00<br>9:00<br>9:00                                               | 就集終了<br>18:35<br>20:35<br>21:00<br>18:05<br>18:05<br>18:30<br>19:25<br>18:30<br>19:25<br>18:30<br>18:30<br>18:30<br>18:20<br>17:45                                                       | 積込<br>0<br>0<br>0<br>0<br>0<br>0<br>0<br>0<br>0<br>0<br>0<br>0<br>0<br>0<br>0<br>0<br>0<br>0<br>0 | IŻ                                                                                                    |                                                    |        |   |
| 1月留号         C4-1           ○012         吉田小都美         2           003         城昌史         2           006         松本         大輔         2           006         松本         大輔         2           006         松本         大輔         2           010         林泰史         2           010         林泰史         2           016         安里健秀         2           026         森山正昭         2           028         武田洋         2           031         村岡伸久         2           035         王寧         2           036         伊藤久庸         2           037         土屋裕允         2           039         江連麻有子         2           101         北村清         2                                                                                                    | 0133 #73 ±5         1         1         1         1         1         1         1         1         1         1         1         1         1         1         1         1         1         1         1         1         1         1         1         1         1         1         1         1         1         1         1         1         1         1         1         1         1         1         1         1         1         1         1         1         1         1         1         1         1         1         1         1         1         1         1         1         1         1         1         1         1         1         1         1         1         1         1         1         1         1         1         1         1         1         1         1         1         1 <th1< th="">         1         1         1         1         1         1         1         1         1         1         1         1         1         1         1         1         1         1         1         1         1         1         1         <th1< th="">         1         <th1< th=""> <th1< <="" td=""><td>関区方<br/>0<br/>3<br/>0<br/>0<br/>0<br/>0<br/>0<br/>0<br/>0<br/>0<br/>0<br/>0<br/>0<br/>0<br/>0<br/>0<br/>0<br/>0<br/>0</td><td>休憩時間<br/>60<br/>60<br/>60<br/>60<br/>60<br/>60<br/>60<br/>60<br/>60<br/>60<br/>60<br/>60<br/>60</td><td>就業開始<br/>10:00<br/>10:00<br/>10:00<br/>9:35<br/>9:35<br/>10:00<br/>9:30<br/>9:00<br/>9:00<br/>9:00<br/>9:00<br/>9:00<br/>9:00</td><td>就集終了<br/>18:35<br/>20:35<br/>21:00<br/>18:05<br/>19:05<br/>18:30<br/>19:25<br/>19:05<br/>18:30<br/>18:30<br/>18:20<br/>18:30</td><td>積込<br/>0<br/>0<br/>0<br/>0<br/>0<br/>0<br/>0<br/>0<br/>0<br/>0<br/>0<br/>0<br/>0<br/>0<br/>0<br/>0<br/>0<br/>0<br/>0</td><td>IŻ</td><td></td><td></td><td></td></th1<></th1<></th1<></th1<>                                                                                                    | 関区方<br>0<br>3<br>0<br>0<br>0<br>0<br>0<br>0<br>0<br>0<br>0<br>0<br>0<br>0<br>0<br>0<br>0<br>0<br>0                                                                                                    | 休憩時間<br>60<br>60<br>60<br>60<br>60<br>60<br>60<br>60<br>60<br>60<br>60<br>60<br>60 | 就業開始<br>10:00<br>10:00<br>10:00<br>9:35<br>9:35<br>10:00<br>9:30<br>9:00<br>9:00<br>9:00<br>9:00<br>9:00<br>9:00                                               | 就集終了<br>18:35<br>20:35<br>21:00<br>18:05<br>19:05<br>18:30<br>19:25<br>19:05<br>18:30<br>18:30<br>18:20<br>18:30                                                                         | 積込<br>0<br>0<br>0<br>0<br>0<br>0<br>0<br>0<br>0<br>0<br>0<br>0<br>0<br>0<br>0<br>0<br>0<br>0<br>0 | IŻ                                                                                                    |                                                    |        |   |
| 1月費号         氏石         別           ●加         今井 幸恵         2           002         吉田 小都美         2           003         城 昌史         2           006         松本         大輔         2           008         宮木 幸治郎         2           010         林 恭史         2           010         林 恭史         2           016         安里 健秀         2           026         森山 正昭         2           028         武田 洋         2           031         村岡 伸久         2           035         王 寧         2           036         伊藤 久庸         2           037         土屋 裕允         2           037         土屋 裕允         2           101         北村 清         2           102         今井 宏治         2                                                                                                    | 0433 473 cb (14)<br>2009/05/29<br>2009/05/29<br>2009/05/29<br>2009/05/29<br>2009/05/29<br>2009/05/29<br>2009/05/29<br>2009/05/29<br>2009/05/29<br>2009/05/29<br>2009/05/29<br>2009/05/29<br>2009/05/29<br>2009/05/29<br>2009/05/29<br>2009/05/29<br>2009/05/29<br>2009/05/29<br>2009/05/29                                                                                                    | 関区方<br>0<br>3<br>0<br>0<br>0<br>0<br>0<br>0<br>0<br>0<br>0<br>0<br>0<br>0<br>0<br>0<br>0<br>0<br>0                                                                                                    | 休憩時間<br>60<br>60<br>60<br>60<br>60<br>60<br>60<br>60<br>60<br>60<br>60<br>60<br>60 | 就業開始<br>10:00<br>10:00<br>10:00<br>9:35<br>9:35<br>10:00<br>9:30<br>9:00<br>9:00<br>9:00<br>9:00<br>9:00<br>10:00<br>10:00                                     | 就業終了<br>18:35<br>18:30<br>20:35<br>21:00<br>18:05<br>19:05<br>18:30<br>19:25<br>18:30<br>18:30<br>18:30<br>18:30<br>18:30<br>18:30<br>18:30                                              | 積込<br>0<br>0<br>0<br>0<br>0<br>0<br>0<br>0<br>0<br>0<br>0<br>0<br>0<br>0<br>0<br>0<br>0<br>0<br>0 |                                                                                                    |                                                    |        |   |
| 1月費号         氏石           ●如         今井 幸恵         2           002         吉田         小都美         2           003         城昌史         2           006         松本         大輔         2           008         宮木 幸治郎         2           010         林泰史         2           010         林泰史         2           016         安里健秀         2           026         森山正昭         2           031         村岡 伸久         2           035         王 寧         2           036         伊藤 久庸         2           037         土屋 裕允         2           037         土屋 裕允         2           037         土屋 裕允         2           037         土屋 裕允         2           037         土屋 裕允         2           037         土屋 裕允         2           037         土屋 裕允         2           038         大学 宏治         2           039         公社 太寧         2                                                                                                | 0133 #73 ED         11 k0           0133 #73 ED         11 k0           2009/05/29         2009/05/29           2009/05/29         2009/05/29           2009/05/29         2009/05/29           2009/05/29         2009/05/29           2009/05/29         2009/05/29           2009/05/29         2009/05/29           2009/05/29         2009/05/29           2009/05/29         2009/05/29           2009/05/29         2009/05/29           2009/05/29         2009/05/29           2009/05/29         2009/05/29           2009/05/29         2009/05/29           2009/05/29         2009/05/29           2009/05/29         2009/05/29           2009/05/29         2009/05/29           2009/05/29         2009/05/29           2009/05/29         2009/05/29           2009/05/29         2009/05/29           2009/05/29         2009/05/29           2009/05/29         2009/05/29           2009/05/29         2009/05/29           2009/05/29         2009/05/29           2009/05/29         2009/05/29                                                                                                    |                                                                                                    | 休憩時間<br>60<br>60<br>60<br>60<br>60<br>60<br>60<br>60<br>60<br>60<br>60<br>60<br>60 | 就業開始<br>10:00<br>10:00<br>10:05<br>9:35<br>10:00<br>9:30<br>9:00<br>9:00<br>9:00<br>9:00<br>9:00<br>10:00<br>10:00                                             | 就業終了<br>18:35<br>18:30<br>20:35<br>21:00<br>18:05<br>19:05<br>18:30<br>19:25<br>19:05<br>18:30<br>18:30<br>18:30<br>18:30<br>18:30<br>18:30<br>18:30                                     |                                                                                                   |                                                                                                    | または休                                               |        |   |
| 1月費亏         只石           ●         今井 幸恵         2           002         吉田 小都美         2           003         城昌史         2           006         松本         大輔         2           008         宮木幸治郎         2           010         林泰史         2           010         林泰史         2           016         安里         健秀           026         森山正昭         2           027         武田 洋         2           031         村岡 伸久         2           035         王 寧         2           036         伊藤 久庸         2           037         土屋 裕允         2           037         土屋 裕允         2           036         伊藤 久庸         2           037         土屋 裕允         2           101         北村 清         2           102         今井 宏治         2           666         木村 太郎         2           888<                                                                                                    | 0433 473 12 143<br>2009/05/29<br>2009/05/29                                                                                                    |                                                                                                    | 休憩時間<br>60<br>60<br>60<br>60<br>60<br>60<br>60<br>60<br>60<br>60<br>60<br>60<br>60 | 就業開始<br>10:00<br>10:00<br>10:05<br>9:35<br>10:00<br>9:30<br>9:00<br>9:00<br>9:00<br>9:00<br>9:00<br>10:00<br>10:00                                             | 就業終了<br>18:35<br>18:30<br>20:35<br>21:00<br>18:05<br>19:05<br>18:30<br>19:25<br>18:30<br>18:30<br>18:30<br>18:30<br>18:30<br>18:30<br>18:30                                              | 積込<br>0<br>0<br>0<br>0<br>0<br>0<br>0<br>0<br>0<br>0<br>0<br>0<br>0<br>0<br>0<br>0<br>0<br>0<br>0 |                                                                                                    | <u>-</u><br>または休<br>なまたは休<br>は<br>た<br>は<br>は<br>休 |        |   |
| 1月費亏         只石           ●         今井 幸恵         2           002         吉田 小都美         2           003         城昌史         2           006         松本         大輔         2           008         宮木 幸治郎         2           010         林 恭史         2           016         安里         健秀         2           026         森山 正昭         2           031         村岡 伸久         2           034         栗原         2           035         王 零         2           036         伊藤<久庸                                                                                                    | 0133 #73 ED         11 k0           0133 #73 ED         11 k0           2009/05/29         2009/05/29           2009/05/29         2009/05/29           2009/05/29         2009/05/29           2009/05/29         2009/05/29           2009/05/29         2009/05/29           2009/05/29         2009/05/29           2009/05/29         2009/05/29           2009/05/29         2009/05/29           2009/05/29         2009/05/29           2009/05/29         2009/05/29           2009/05/29         2009/05/29           2009/05/29         2009/05/29           2009/05/29         2009/05/29           2009/05/29         2009/05/29           2009/05/29         2009/05/29           2009/05/29         2009/05/29           2009/05/29         2009/05/29           2009/05/29         2009/05/29           2009/05/29         2009/05/29           2009/05/29         2009/05/29           2009/05/29         2009/05/29           2009/05/29         2009/05/29           2009/05/29         2009/05/29           2009/05/29         2009/05/29                                                                                                    |                                                                                                    | 休憩時間<br>60<br>60<br>60<br>60<br>60<br>60<br>60<br>60<br>60<br>60<br>60<br>60<br>60 | 就業開始<br>10:00<br>10:00<br>10:05<br>9:35<br>10:00<br>9:30<br>9:00<br>9:00<br>9:00<br>9:00<br>9:00<br>9:00                                                       | 就業終了<br>18:35<br>18:30<br>20:35<br>21:00<br>18:05<br>19:05<br>18:30<br>19:25<br>18:30<br>18:30<br>18:30<br>18:30<br>18:30<br>18:30                                                       | 積込<br>0<br>0<br>0<br>0<br>0<br>0<br>0<br>0<br>0<br>0<br>0<br>0<br>0<br>0<br>0<br>0<br>0<br>0<br>0 | エラ                                                                                                    | または休または休ままたは休                                      |        |   |
| 1月留号         C石           001         今井 幸恵         2           002         吉田 小都美         2           003         城昌史         2           006         松本         大輔         2           008         宮木幸治郎         2           010         林泰史         2           016         安里         健秀         2           026         森山正昭         2           031         村岡 伸久         2           034         栗原         6           036         伊藤         久庸         2           036         伊藤         久庸         2           037         土屋 裕允         2           039         江連 麻有子         2           101         北村清         2           038         城島 紀子         2           939         江連 麻有子         2           1012         今井 宏治         2           666         木村 太郎         2           777<鈴木 丸男                                                                                                    | 0433 473 cb [14]<br>2009/05/29<br>2009/05/29                                                                                                    |                                                                                                    | 休憩時間<br>60<br>60<br>60<br>60<br>60<br>60<br>60<br>60<br>60<br>60<br>60<br>60<br>60 | 就業開始<br>10:00<br>10:00<br>10:05<br>9:35<br>10:00<br>9:30<br>9:00<br>9:00<br>9:00<br>9:00<br>9:00<br>9:00                                                       | 就業終了<br>18:35<br>18:30<br>20:35<br>21:00<br>18:05<br>19:05<br>18:30<br>19:25<br>18:30<br>18:30<br>18:30<br>18:30<br>18:30<br>18:30<br>18:30<br>18:30<br>18:30<br>18:30<br>18:30<br>18:30 | 積込<br>0<br>0<br>0<br>0<br>0<br>0<br>0<br>0<br>0<br>0<br>0<br>0<br>0<br>0<br>0<br>0<br>0<br>0<br>0 | <u>エラ</u>                                                                                                    | または休<br>または休<br>または休                               |        |   |
| 1月費亏         CA           9月         今期         東恵         2           002         吉田         小都美         2           003         城。昌史         2           006         松本         大輔         2           008         宮木         李治郎         2           010         林         赤史         2           016         安里         健秀         2           026         森山<正昭                                                                                                    | 0133 #73 ±1         1 k3           0109/05/29         2009/05/29           2009/05/29         2009/05/29           2009/05/29         2009/05/29           2009/05/29         2009/05/29           2009/05/29         2009/05/29           2009/05/29         2009/05/29           2009/05/29         2009/05/29           2009/05/29         2009/05/29           2009/05/29         2009/05/29           2009/05/29         2009/05/29           2009/05/29         2009/05/29           2009/05/29         2009/05/29           2009/05/29         2009/05/29           2009/05/29         2009/05/29           2009/05/29         2009/05/29           2009/05/29         2009/05/29           2009/05/29         2009/05/29           2009/05/29         2009/05/29           2009/05/29         2009/05/29           2009/05/29         2009/05/29           2009/05/29         2009/05/29           2009/05/29         2009/05/29           2009/05/29         2009/05/29           2009/05/29         2009/05/29           2009/05/29         2009/05/29                                                                                                    |                                                                                                    | 休憩時間<br>60<br>60<br>60<br>60<br>60<br>60<br>60<br>60<br>60<br>60<br>60<br>60<br>60 | 就業開始<br>10:00<br>10:00<br>10:00<br>10:05<br>9:35<br>10:00<br>9:30<br>9:00<br>9:00<br>9:00<br>9:00<br>9:00<br>10:00<br>10:00<br>10:00                           | 就業終了<br>18:35<br>18:30<br>20:35<br>21:00<br>18:05<br>19:05<br>18:30<br>19:25<br>19:05<br>18:30<br>18:30<br>18:30<br>18:20<br>17:45<br>18:30<br>18:30                                     | 積込<br>0<br>0<br>0<br>0<br>0<br>0<br>0<br>0<br>0<br>0<br>0<br>0<br>0                               | 「東京の「東京の」                                                                                                    | または休<br>または休                                       |        |   |
| 1日間子         54           002         今井 幸恵         2           003         城昌史         2           006         松本         大輔         2           008         宮木 幸治郎         2           010         林泰史         2           010         林泰史         2           016         安里 健秀         2           026         森山 正昭         2           027         改都         平原           031         村岡 伸久         2           034         栗原         6           037         土屋 裕允         2           038         伊藤 久庸         2           039         江連 麻有子         2           039         江連 麻子         2           039         江連 麻子         2           039         江連 麻子         2           039         江連 麻子         2           039         江連 麻子         2           039         江連 麻子         2           039         江連 麻子         2           031         村村         2           032         三         2           033         二         2 | 0133 #73 ±1         110         110           0109/05/29         2009/05/29         2009/05/29         2009/05/29         2009/05/29         2009/05/29         2009/05/29         2009/05/29         2009/05/29         2009/05/29         2009/05/29         2009/05/29         2009/05/29         2009/05/29         2009/05/29         2009/05/29         2009/05/29         2009/05/29         2009/05/29         2009/05/29         2009/05/29         2009/05/29         2009/05/29         2009/05/29         2009/05/29         2009/05/29         2009/05/29         2009/05/29         2009/05/29         2009/05/29         2009/05/29         2009/05/29         2009/05/29         2009/05/29         2009/05/29         2009/05/29         2009/05/29         2009/05/29         2009/05/29         2009/05/29         2009/05/29         2009/05/29         2009/05/29         2009/05/29         2009/05/29         2009/05/29         2009/05/29         2009/05/29         2009/05/29         2009/05/29         2009/05/29         2009/05/29         2009/05/29         2009/05/29         2009/05/29         2009/05/29         2009/05/29         2009/05/29         2009/05/29         2009/05/29         2009/05/29         2009/05/29         2009/05/29         2009/05/29         2009/05/29         2009/05/29         2009/05/29         2009/05/29         2009/05/29         2                                                                                                    |                                                                                                    | 休憩時間<br>60<br>60<br>60<br>60<br>60<br>60<br>60<br>60<br>60<br>60<br>60<br>60<br>60 | 就業開始<br>10:00<br>10:00<br>10:00<br>10:00<br>9:30<br>9:35<br>10:00<br>9:30<br>9:00<br>9:00<br>9:00<br>9:00<br>10:00<br>10:00<br>10:00<br>10:00<br>10:00         | 就業終了<br>18:35<br>18:30<br>20:35<br>21:00<br>18:05<br>19:05<br>18:30<br>19:25<br>19:05<br>18:30<br>18:30<br>18:20<br>17:45<br>18:30<br>18:30<br>18:30<br>17:45<br>17:45<br>17:45<br>17:45 | 積込<br>0<br>0<br>0<br>0<br>0<br>0<br>0<br>0<br>0<br>0<br>0<br>0<br>0<br>0<br>0<br>0<br>0<br>0<br>0 | エラ 美崎 美島 美山 東京 東京 東京 東京 東京 東京 東京 東京 東京 東京 東京 東京 東京                                                            | <br>または休<br>または休                                   |        |   |
| 1月費亏         CA           9月         今末         東         2           002         吉田         小都美         2           003         城昌史         2           006         松本         大輔         2           007         市本         赤郎         2           008         宮木         李治郎         2           010         林泰史         2           0116         安里         健秀         2           026         森山正昭         2           027         武乱         村岡         中久           031         村岡         中久         2           033         東原         峻         2           034         栗原         峻         2           035         王         容         2           036         伊藤         久庸         2           037         土屋         裕允         2           101         北村         清         2           102         今井<                                                                                                    | 0133 #7/3 CE         11/30           0109/05/29         2009/05/29           2009/05/29         2009/05/29           2009/05/29         2009/05/29           2009/05/29         2009/05/29           2009/05/29         2009/05/29           2009/05/29         2009/05/29           2009/05/29         2009/05/29           2009/05/29         2009/05/29           2009/05/29         2009/05/29           2009/05/29         2009/05/29           2009/05/29         2009/05/29           2009/05/29         2009/05/29           2009/05/29         2009/05/29           2009/05/29         2009/05/29           2009/05/29         2009/05/29           2009/05/29         2009/05/29           2009/05/29         2009/05/29           2009/05/29         2009/05/29           2009/05/29         2009/05/29           2009/05/29         2009/05/29           2009/05/29         2009/05/29           2009/05/29         2009/05/29           2009/05/29         2009/05/29           2009/05/29         2009/05/29           2009/05/29         2009/05/29           2009/05/29         2009/05/29           2                                                                                                    |                                                                                                    | 休憩時間<br>60<br>60<br>60<br>60<br>60<br>60<br>60<br>60<br>60<br>60<br>60<br>60<br>60 | 就業開始<br>10:00<br>10:00<br>10:00<br>9:35<br>9:35<br>10:00<br>9:30<br>9:00<br>9:00<br>9:00<br>9:00<br>10:00<br>10:00<br>10:00<br>10:00<br>10:00<br>10:00<br>9:00 | 就業終了<br>18:35<br>18:30<br>20:35<br>21:00<br>18:05<br>19:05<br>18:30<br>19:25<br>19:05<br>18:30<br>18:30<br>18:30<br>18:30<br>18:30<br>18:30<br>18:30<br>17:45<br>17:45<br>17:45<br>17:45 | 積込<br>0<br>0<br>0<br>0<br>0<br>0<br>0<br>0<br>0<br>0<br>0<br>0<br>0<br>0<br>0<br>0<br>0<br>0<br>0 | <u>エラ</u><br>美族時<br>時刻<br>刻<br>刻<br>刻                                                                         | <u>-</u><br>または休<br>または休<br>または休                   |        |   |
|                                                                                                    | 0133 €/71 C         1 k3           02009/05/29         2009/05/29           2009/05/29         2009/05/29           2009/05/29         2009/05/29           2009/05/29         2009/05/29           2009/05/29         2009/05/29           2009/05/29         2009/05/29           2009/05/29         2009/05/29           2009/05/29         2009/05/29           2009/05/29         2009/05/29           2009/05/29         2009/05/29           2009/05/29         2009/05/29           2009/05/29         2009/05/29           2009/05/29         2009/05/29           2009/05/29         2009/05/29           2009/05/29         2009/05/29           2009/05/29         2009/05/29           2009/05/29         2009/05/29           2009/05/29         2009/05/29           2009/05/29         2009/05/29           2009/05/29         2009/05/29           2009/05/29         2009/05/29           2009/05/29         2009/05/29           2009/05/29         2009/05/29           2009/05/29         2009/05/29           2009/05/29         2009/05/29           2009/05/29         2009/05/29           2                                                                                                    | Implies         0           0         3           0         0           0         0           0         0           0         0           0         0           0         0           0         0           0         0           0         0           0         0           0         0           0         0           0         0           0         0           0         0           0         0           0         0           0         0           0         0           0         0           0         0           0         0           0         0           0         0           0         0           0         0           0         0           0         0           0         0           0         0           0         0           0         0 | 休憩時間<br>60<br>60<br>60<br>60<br>60<br>60<br>60<br>60<br>60<br>60<br>60<br>60<br>60 | 就業開始<br>10:00<br>10:00<br>10:00<br>10:00<br>9:30<br>9:35<br>9:35<br>9:00<br>9:00<br>9:00<br>9:00<br>9:00<br>10:00<br>10:00<br>10:00<br>10:00                   | 就業終了<br>18:35<br>18:30<br>20:35<br>21:00<br>18:05<br>19:05<br>18:30<br>19:25<br>19:05<br>18:30<br>18:30<br>18:30<br>18:20<br>17:45<br>17:45<br>17:45<br>17:45<br>17:45                   | 積込<br>0<br>0<br>0<br>0<br>0<br>0<br>0<br>0<br>0<br>0<br>0<br>0<br>0<br>0<br>0<br>0<br>0<br>0<br>0 | <u>エラ</u><br>義時時刻<br>刻<br>刻<br>朝<br>刻<br>一                                                                    | <u>-</u><br>または休<br>または休                           |        |   |
|                                                                                                    | 0/33/47/1         0/33/47/1           0/33/47/1         0/33/47/1           2009/05/29         2009/05/29           2009/05/29         2009/05/29           2009/05/29         2009/05/29           2009/05/29         2009/05/29           2009/05/29         2009/05/29           2009/05/29         2009/05/29           2009/05/29         2009/05/29           2009/05/29         2009/05/29           2009/05/29         2009/05/29           2009/05/29         2009/05/29           2009/05/29         2009/05/29           2009/05/29         2009/05/29           2009/05/29         2009/05/29           2009/05/29         2009/05/29           2009/05/29         2009/05/29           2009/05/29         2009/05/29           2009/05/29         2009/05/29           2009/05/29         2009/05/29           2009/05/29         2009/05/29           2009/05/29         2009/05/29           2009/05/29         2009/05/29           2009/05/29         2009/05/29           2009/05/29         2009/05/29           2009/05/29         2009/05/29                                                                                                    |                                                                                                    | 休憩時間<br>60<br>60<br>60<br>60<br>60<br>60<br>60<br>60<br>60<br>60<br>60<br>60<br>60 | 就業開始<br>10:00<br>10:00<br>10:00<br>10:05<br>9:35<br>10:00<br>9:30<br>9:00<br>9:00<br>9:00<br>9:00<br>9:00<br>10:00<br>10:00<br>10:00<br>10:00                  | 就業終了<br>18:35<br>18:30<br>20:35<br>21:00<br>18:05<br>19:05<br>18:30<br>19:25<br>18:30<br>18:20<br>18:30<br>18:20<br>17:45<br>18:30<br>18:30<br>18:30<br>17:45<br>17:45<br>17:45<br>17:45 | 積込<br>0<br>0<br>0<br>0<br>0<br>0<br>0<br>0<br>0<br>0<br>0<br>0<br>0<br>0<br>0<br>0<br>0<br>0<br>0 | エラ<br>義時時刻<br>刻                                                                                               | <u>-</u><br>または休<br>または休<br>または休                   | HOS    |   |
|                                                                                                    | 0133 #77 □         1 №           02009/05/29         2009/05/29           2009/05/29         2009/05/29           2009/05/29         2009/05/29           2009/05/29         2009/05/29           2009/05/29         2009/05/29           2009/05/29         2009/05/29           2009/05/29         2009/05/29           2009/05/29         2009/05/29           2009/05/29         2009/05/29           2009/05/29         2009/05/29           2009/05/29         2009/05/29           2009/05/29         2009/05/29           2009/05/29         2009/05/29           2009/05/29         2009/05/29           2009/05/29         2009/05/29           2009/05/29         2009/05/29           2009/05/29         2009/05/29           2009/05/29         2009/05/29           2009/05/29         2009/05/29           2009/05/29         2009/05/29           2009/05/29         2009/05/29           2009/05/29         2009/05/29           2009/05/29         2009/05/29           2009/05/29         2009/05/29           2009/05/29         2009/05/29           2009/05/29         2009/05/29           200                                                                                                    |                                                                                                    | 休憩時間<br>60<br>60<br>60<br>60<br>60<br>60<br>60<br>60<br>60<br>60<br>60<br>60<br>60 | 就業開始<br>10:00<br>10:00<br>10:00<br>9:30<br>9:35<br>10:00<br>9:30<br>9:00<br>9:00<br>9:00<br>9:00<br>10:00<br>10:00<br>10:00<br>10:00                           | 就業終了<br>18:35<br>18:30<br>20:35<br>21:00<br>18:05<br>19:05<br>18:30<br>19:25<br>18:30<br>18:30<br>18:30<br>18:30<br>18:30<br>18:30<br>17:45<br>17:45<br>17:45<br>17:45                   | 積込<br>0<br>0<br>0<br>0<br>0<br>0<br>0<br>0<br>0<br>0<br>0<br>0<br>0<br>0<br>0<br>0<br>0<br>0<br>0 | エラ<br>美等時<br>新<br>刻<br>刻<br>三<br>三<br>三<br>三<br>三<br>三<br>三<br>三<br>三<br>三<br>三<br>三<br>三<br>三<br>三<br>三<br>三 | <u>-</u><br>または休<br>または休<br>または休                   |        |   |

# 19月1日日日 3. 管理者の1日の流れ

勤息管理ン人テム

## <mark>1) 直行の登録</mark>

・社員の直行時に就業開始を設定します。

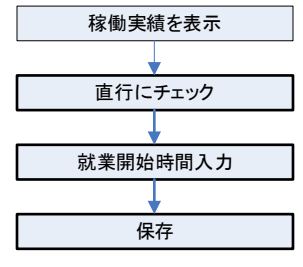

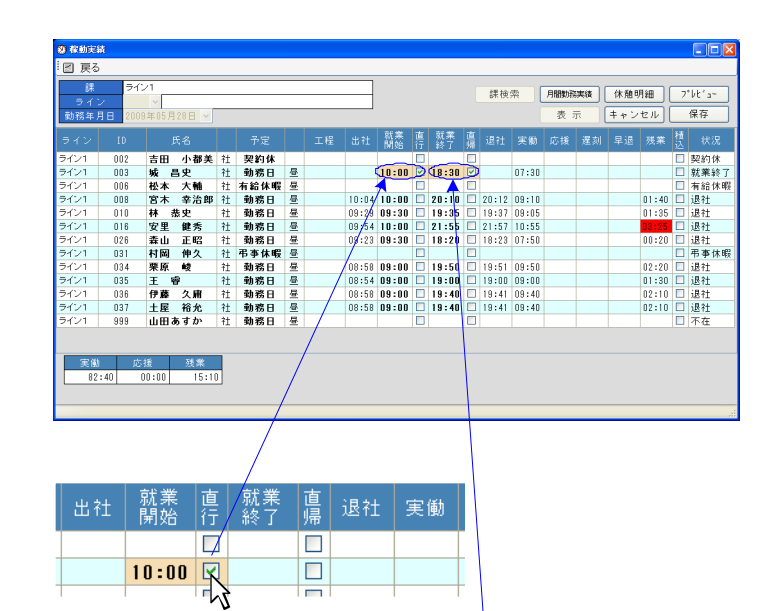

### <mark>2)直帰の登録</mark>

・社員の直帰時に就業終了を設定します。

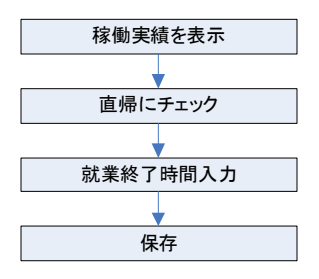

| 出社 | 就業<br>開始 | 直<br>行 | 就業<br>終了 | 直帰 | 退社     | 実働    |
|----|----------|--------|----------|----|--------|-------|
|    |          |        |          |    |        |       |
|    | 10:00    |        | 18:30    |    | 、<br>、 | 07:30 |
|    |          |        |          |    | 2      |       |

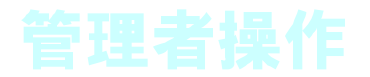

## <mark>3)就業開始</mark>

・就業の開始を打刻します。

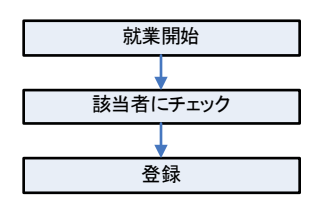

| <sup>2 13377 year 1305</sup><br>2009年04月23<br><b>13:0</b> | ः (木)<br>4 _<          | 村岡 伸久<br>ビジネスソリュ-<br>メニュー表示中<br>カードを使う時<br>タンを押してく? | ーショングループ<br>っです。<br>はログアウトボ<br>ざさい。 |          |
|-----------------------------------------------------------|------------------------|-----------------------------------------------------|-------------------------------------|----------|
| ログアウト<br>「たの-F支ま<br>予定・実績<br>打刻<br>打刻<br>打利5法             | ・:22<br>タイムシート<br>勤務予定 | 勤務状況<br>休暇予定<br>応援開始                                | 全体稼働状況                              |          |
| カードを使わない<br>応援開始の打救<br>には必ずカード<br>を使用します                  | 优業終了<br>优業取消           | 応援終了<br>「20 登録画面」<br>「夏る                            | 就業開始時刻の登録)                          |          |
|                                                           |                        | <u>;</u><br>200                                     | 訪務年月日<br>9年04月                      | 日<br>23日 |
|                                                           |                        | 全選択                                                 | 全解除                                 | ライン      |

2009年04月23日 (木)13時05分

就業開始

切替

<sub>丸め時刻</sub> 13時00分

~

12:58

打刻

13時02分

不在

出社

慶事休暇

工程

4月23日 002 吉田 小都美

999 山田あすか

4月23日 035 王 睿

4月23日

K

検索

#### <mark>4)就業終了</mark>

・就業の終了を打刻します。

| 就業終了<br>該当者Iこチェック<br>登録 | 2009年04月23日         大計画         仲央         ビジネスソリューショングルーフ           14:21:37         計画         中次         ビジネスソリューショングルーフ           14:21:37         アトを使う増出ログアウトボタンを押してください。           ログアウト         タイムシート         勤務状況         全体理電状況           ログアウト         予定・実績         勤務予定         体職予定         採動実績           打刻         放果開始         応援開始         応援開始 |                                                                                                    |                                                                                                    |                     |
|-------------------------|----------------------------------------------------------------------------------------------------|----------------------------------------------------------------------------------------------------|----------------------------------------------------------------------------------------------------|---------------------|
|                         |                                                                                                    | a)<br>日 打刻<br>月23日 13時02分                                                                                                    | 2009年04月23<br>丸め時刻<br>13時00分                                                                                                    | 日 (木)14時22分<br>就業終了 |
|                         | 全選択         全解限           助務日         10           4月23日         0           4月23日         0           4月23日         0           4月23日         0           4月23日         0           4月23日         0           4月23日         0           4月23日         0           4月23日         0           4月23日         0           4月23日         0                              | ライン1         検索           氏名         工程         状況         項           03 城 昌史         勤務中             06 松本         大輔         勤務中            08 宮木         宰治郎         勤務中            10 林         恭史         勤務中            11 林         泰史         勤務中            16 安里         健秀         勤務中            26 森山         正昭         勤務中 | 画場           10:35         日           9:00         日           10:35         日           9:00         日           10:00         日           9:30         日           10:00         日           9:30         日           9:30         日 | 切替                  |

4月23日 031 村岡 伸久

4月23日 037 土屋 裕允

034 栗原 峻

036 伊藤 久庸

999 山田あすか

4月23日

4月23日

4月23日

₹ J} 勤務中

勤務中

勤務中

勤務中

勤務中

9:00

9:00

9:00

9:00

13:00

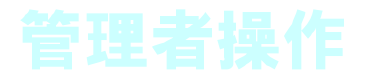

## <mark>5)応援開始打刻</mark>

・応援される課が他部署の社員の応援開始を打刻します。

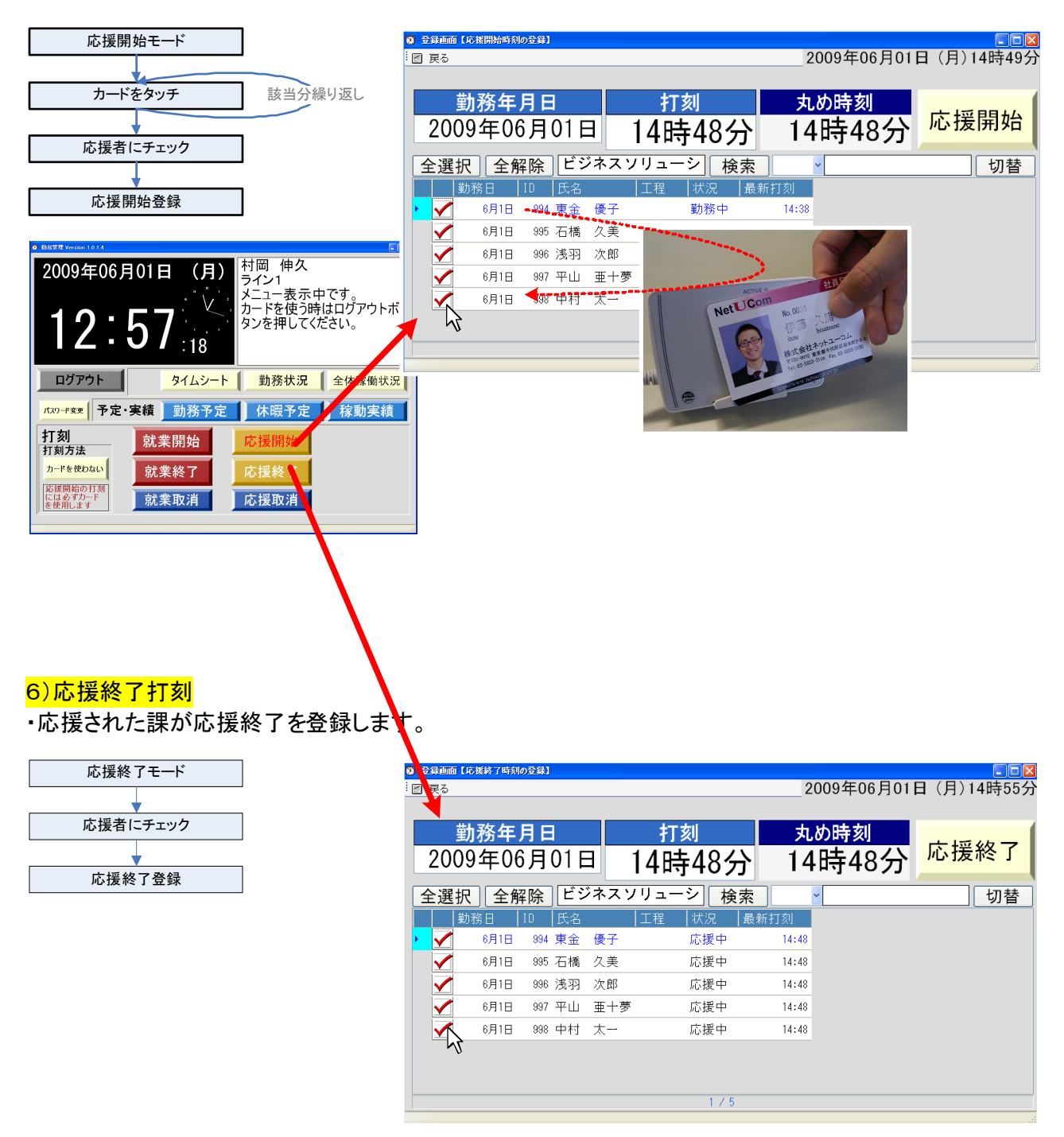

#### 制息管理ン人テム

# 1) 勤怠管理システムで勤務明細作成

・打刻情報を登録するため個人の勤務時間や休日などを設定します。

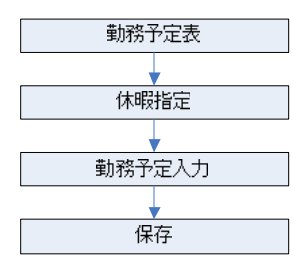

| w 1000 J A-14                                                    |              |           |       |       |         |       |       |
|------------------------------------------------------------------|--------------|-----------|-------|-------|---------|-------|-------|
| <sup>!</sup> 図 戻る                                                |              |           | _     |       |         |       |       |
| <b>建</b> 组立                                                      |              |           |       |       | _       |       |       |
|                                                                  |              |           |       |       |         | -     |       |
| E ga                                                             |              |           |       |       |         |       |       |
| 課 組立                                                             |              |           |       | 課検索   | 一括      | 設定し   | 休暇設定  |
| 数時年月 2003 ② 単 07 ∨ 月 表示 キャンセル 保存                                 |              |           |       | *     | ± + 2   | 17.11 | 保存    |
| <u>勤務日</u> 公休 許定休 契約休 病欠 屋中休暇 正月休暇 保留 有給休暇 慶事休暇                  | 7.01         | 7.00      |       | 7.01  | 2/05/   |       | 2 (02 |
|                                                                  | 1/21<br>k    | 7/22<br>水 | *     | 1/24  | +       | N/26  | 月 月   |
|                                                                  | 09:00        | 09:00     | 09:00 | 09:00 | 1       | Ň     | 09:00 |
| 結木 九男 社 8 2-1 18                                                 | 17:30        | 17:30     | 17:30 | 17:30 | 1       |       | 17:30 |
|                                                                  |              | 第一        | 第一    | 第一    | 指定休     | 公休    | 第一    |
|                                                                  | 09:00        | 09:00     | 09:00 | 09:00 | 1       | i i   | 09:00 |
| 894<br>東金 優子 社 9 2-1 13                                          | 17:30        | 17:30     | 17:30 | 17:30 | 1       |       | 17:30 |
| 995 格定体 公休                                                       | 第一           | 第一        | 第一    | 第一    | 指定休     | 公休    | 第一    |
| 石橋 久美 パ 25 3-5 13                                                | 09:00        | 09:00     | 09:00 | 09:00 | I       |       | 09:00 |
| 397         海軍体 公体           平山 亜十季 ア 30         3-10         13 | 17:30        | 17:30     | 17:30 | 17:30 |         |       | 17:30 |
| 999 2010 2010 2010 2010 2010 2010 2010 2                         | 第一           | 第一        | 第一    | 第一    | 指定休     | 公休    | 第一    |
| 中村 太一 社 8 2-1 13                                                 | 10:00        | 10:00     | 10:00 | 10:00 |         |       | 10:00 |
|                                                                  | 17:00        | 17:00     | 17:00 | 17:00 |         |       | 17:00 |
|                                                                  | 第一           | 第一        | 第一    | 第一    | 指定休     | 公休    | 第一    |
|                                                                  | 10:00        | 10:00     | 10:00 | 10:00 | 1       |       | 10:00 |
|                                                                  | 15:30        | 15:30     | 15:30 | 15:30 | 450044  | 10.4± | 15:30 |
| フィー第一 指定体 20体 第一                                                 | 98-<br>08-10 |           |       | <br>  | TELE IA | 2411  |       |
| 🥸 勤務予定入力 🔹 🔽 🔽                                                   | 17.30        | 17.30     | 17.30 | 17.20 | -\      | - /   | 17:30 |
| ● 該年日日 2009年07日01日 ▼ ~ 2009年07日31日                               |              | 第二        | 篮     | 第二    | 指定体     | 公休    | 第一    |
| 動發開始時間 19時00分                                                    | 242          |           |       | 242   | JEXE PR | 24.00 | 242   |
|                                                                  |              |           |       |       |         |       |       |
|                                                                  |              |           |       |       |         |       |       |
| 全選択「全解除」「実行」「閉じる」                                                |              |           |       |       |         |       |       |
| 選択 コード 氏名 社員区分                                                   |              |           |       |       |         |       | >     |
| ☑ 777 鈴木 丸男 社                                                    |              |           |       |       |         |       |       |
| ☑ 888 城島 紀子 社                                                    |              |           |       |       |         |       |       |
|                                                                  |              |           |       |       |         |       |       |
|                                                                  |              |           |       |       |         |       |       |
|                                                                  |              |           |       |       |         |       |       |
|                                                                  |              |           |       |       |         |       |       |
|                                                                  |              |           |       |       |         |       |       |
|                                                                  |              |           |       |       |         |       |       |
|                                                                  |              |           |       |       |         |       |       |
|                                                                  |              |           |       |       |         |       |       |
|                                                                  |              |           |       |       |         |       |       |

edit 2009/06/02 update 2009/10/11 操作の流れ.doc